# ESET Smart Security モニター版プログラム インストール/アンインストール手順 キヤノンIT ソリューションズ株式会社

# 目次

| 1 | はじめに                | . 3 |
|---|---------------------|-----|
| 2 | インストール前の注意事項        | . 3 |
| 3 | 使用上の注意事項            | . 4 |
| 4 | モニター版プログラムのインストール   | . 5 |
| 5 | モニター版プログラムのアンインストール | . 9 |

#### 1 はじめに

本資料は、新規に「ESET Smart Security モニター版プログラム」(以下、本製品)を導入 する際の手順をご案内いたします。

#### 2 インストール前の注意事項

本製品をインストールする前に、以下の内容を確認してください。

- 本製品には、モニター版プログラム用のユーザー名・パスワードがあらかじめ設定されています。製品版を現在ご利用の場合、ユーザー名・パスワードが上書きされ、有効期限の表示が変わりますのでご注意ください。本製品をインストールする前に、現在ご利用中のユーザー名・パスワードをご確認のうえ、メモなどに控えておいてください。
- ▶ 本製品をインストールする前に、すべてのプログラムを必ず終了してください。
- 本製品以外のウイルス対策ソフトウェアがインストールされていないことを確認して ください。本製品以外のウイルス対策ソフトウェアがインストールされている場合は、 必ずアンインストールしてください。
- 本製品をインストールする場合は、管理者権限を持つユーザーでインストールしてく ださい。
- ▶ 本製品をインストールする場合は、インターネット接続環境が必須となります。
- 本製品はモニター版プログラムのため、2014年12月24日までお使いいただけます。 この期限を過ぎると、ウイルス定義データベースの更新を行うことができません。そのため、製品版ライセンスへの移行が必要となります。
- 旧バージョンの ESET 製品を再度ご利用する場合、モニター版プログラムをアンインストールの上、旧バージョンをインストールしてご利用ください。
  - ※ モニター版プログラムをインストールする前に、あらかじめ以下 Web ページの手 順より設定のバックアップ (エクスポート)を作成していただくことを推奨します。 旧バージョンに戻した後、設定のインポートにて設定内容を簡単に復元することが 可能です。
    【設定ファイルのインポート・エクスポート手順】 http://canon-its.jp/supp/eset/etpc40078.html
- 本製品はモニター版プログラムとなるため、予期せぬ不具合などが発生する場合もございます。万が一の場合に備え必要なデータはバックアップしておいてください。

Call 011 キヤノン IT ソリューションズ株式会社 3

#### 3 使用上の注意事項

本製品を使用する前に、以下の内容をご確認ください。

ロ サポートについて

本製品はモニター版プログラムのため、お電話でのお問い合わせは受け付けておりません。 本製品に関するご質問およびバグ報告につきましては、以下の専用のホームページからお問い合わせください。

<ご質問/バグ報告フォーム> http://canon-its.jp/eset/v8

モニター版プログラムに関してQ&Aを下記のホームページにご案内しておりますので、 ご確認ください。 <ESET Smart Security V8.0 モニター版 Q&A> http://canon-its.jp/eset/v8/faq.html

ロ 製品マニュアルについて

本製品はモニター版プログラムのため、製品マニュアルは付属しておりません。 各機能の設定については、プログラム内のヘルプをご参照ください。

Call 011 キヤノン IT ソリューションズ株式会社 4

### 4 モニター版プログラムのインストール

ここでは、モニター版プログラムのインストール手順について説明します。 モニター版プログラムをインストールする場合は、必ず以下の手順に従ってインストール を行ってください。

【インストール手順】

- 1. ESET Smart Security のインストーラー (essmon.exe) をダブルクリックします。
- 2. インストーラーを実行後、以下の画面が表示された場合、[はい]ボタンを クリックします。

| ۲      | ユーザー アカウント制御                                                                                              | ×        |  |
|--------|----------------------------------------------------------------------------------------------------|----------|--|
| 😨 次0   | 次のプログラムにこのコンピューターへの変更を許可しますか?                                                                             |          |  |
| G      | プログラム名: Canon IT Solutions Installer<br>確認済みの発行元: Canon IT Solutions Inc.<br>ファイルの入手先: このコンピューター上のハードドライブ |          |  |
| ⊘ 詳細を著 | 長示する(D) はい(Y) いいえ(N)                                                                                      | ]        |  |
|        | これらの通知を表示するタイミングを変更する                                                                                     | <u>3</u> |  |

図 4-1 ユーザーアカウント制御画面

インストーラーを実行すると以下の画面が表示されます。
[プログラムをインストールする]ボタンをクリックします。

| eset smartsecurity - ×                                                                                                 |
|----------------------------------------------------------------------------------------------------|
| ダウンロードいただきありがとうございます<br>モニター版をダウンロードいただきありがとうございます。<br>ご使用のコンピュータにプログラムをインストールするには、[プログラムをインストールする]ボタンをクリックしてくだ<br>さい。 |
|                                                                                                    |
| Ver 8.0.0     キャノン IT ソリューションズ株式会社                                                                                     |

図 4-2 インストーラー起動画面

Calloll キヤノン IT ソリューションズ株式会社 5

4. 表示された使用許諾契約をお読みいただき、[同意する]ボタンをクリックします。

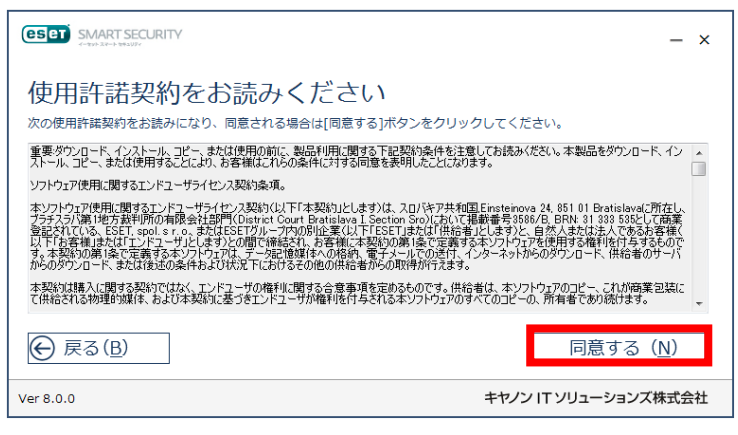

図 4-3 使用許諾契約画面

5. [開始]ボタンをクリックします。

| SMART SECURITY                                                                | - ×                  |
|-------------------------------------------------------------------------------|----------------------|
| インストールを開始します<br>ご使用のコンピュータにプログラムをインストールします。<br>[開始]ボタンをクリックし、インストールを開始してください。 |                      |
|                                                                               |                      |
|                                                                               |                      |
|                                                                               | 開始( <u>N</u> )       |
| Ver 8.0.0                                                                     | キヤノン IT ソリューションズ株式会社 |

図 4-4 インストール開始画面

6. ESET Smart Security のインストールが開始されます。

|           |                                      | - ×  |
|-----------|--------------------------------------|------|
|           | SMART SECURITY                       |      |
|           | プログラムをインストールしています                    |      |
| ·         | プログラムのダウンロードを行っています(28500KB/87860KB) |      |
| Ver 8.0.0 | キヤノン IT ソリューションズ                     | 株式会社 |

図 4-5 インストール進捗画面

7. インストールが完了すると以下の画面が表示されますので、[完了]ボタンをクリックます。

|                                                                               | - ×                           |
|-------------------------------------------------------------------------------|-------------------------------|
| インストールが完了しました<br>プログラムのインストールが完了しました。<br>設定を反映するには、Windowsの再起動が必要になります。<br>い。 | 完了]ボタンをクリック後、Windowsを再起動してくださ |
|                                                                               | 完了( <u>N</u> )                |
| Ver 8.0.0                                                                     |                               |

図 4-6 インストール完了画面

8. [完了]ボタンをクリック後、Windows を再起動します。

9. Windows 再起動後、ネットワーク コンピュータの保護モードの選択が表示されます。 [パブリックネットワーク]または[自宅/職場ネットワーク]を選択してください。

| (ESET SMART SECURITY 8                                                                                                    |
|----------------------------------------------------------------------------------------------------|
| 前 新しいネットワークが検出されました                                                                                                    |
| このネットワークの保護モードを選択する:<br>サブネット:<br>DNSアドレス:<br>デフォルトゲート:<br>ウェイ:                                                            |
| パブリックネットワーク<br>カフェ、空港、ホテルなどでパブリックWi-Fiに接続してい<br>るときは、このオプションを選択します。パブリックモード<br>では、お使いのコンピュータはネットワーク内の他のコン<br>ピュータに表示されません。 |
| 自宅/職場ネットワーク<br>自宅または職場で接続している場合は、このモードを選択し<br>ます。このモードでは、お使いのコンピュータはネットワー<br>ク内の他のコンピュータに表示されます。                           |
| 後で(設定)セクションでこのネットワークに対して異なるモードを決定することが<br>できます。<br>詳細設定を表示                                                                 |
| サポート情報の検索   www.eset.com                                                                                                   |

図 4-7 保護モードの選択画面

以上で、ESET Smart Security のインストールが完了しました。

## 5 モニター版プログラムのアンインストール

ここでは、モニター版プログラムのアンインストール手順について説明します。 モニター版プログラムをアンインストールする場合は、必ず以下の手順に従ってアンイン ストールを行ってください。

【アンインストール手順】

 Windows のメニューよりコントロールパネルを表示し、[プログラム]-[プログラムの アンインストール]をクリックします。
※Windows XP の方はコントロールパネルにて[プログラムの追加と削除]を選択して ください。

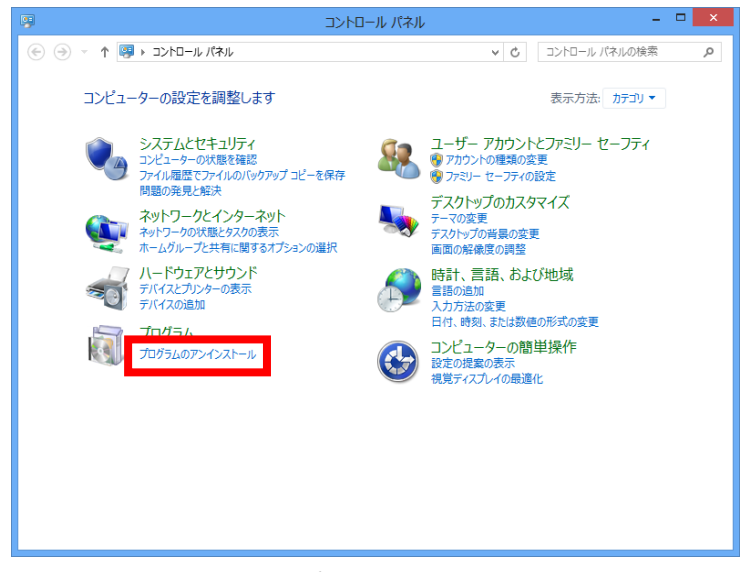

図 5-1 コントロールパネル画面

Calloll キヤノン IT ソリューションズ株式会社 9

2. ①[ESET Smart Security]を選択し、②[変更]ボタンをクリックします。

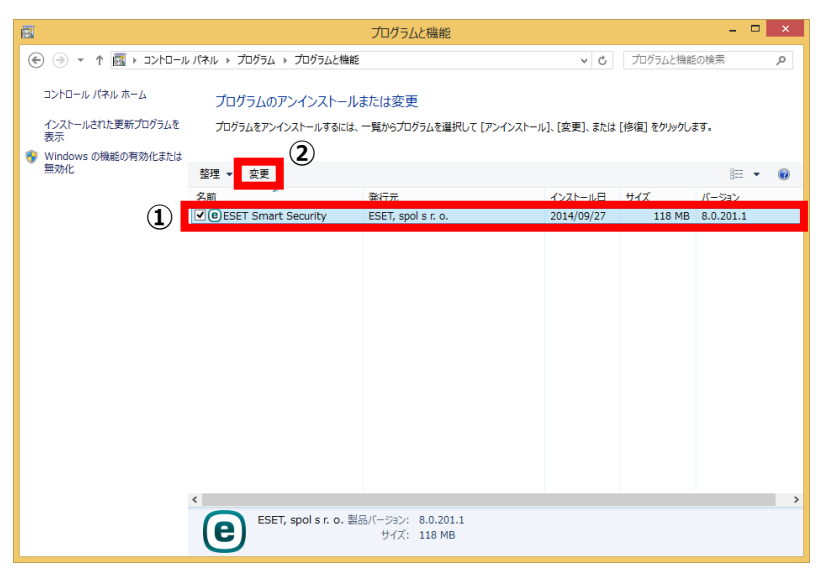

図 5-2 プログラムのアンインストール画面

3. アンインストールウィザードが表示されます。[次へ]ボタンをクリックします。

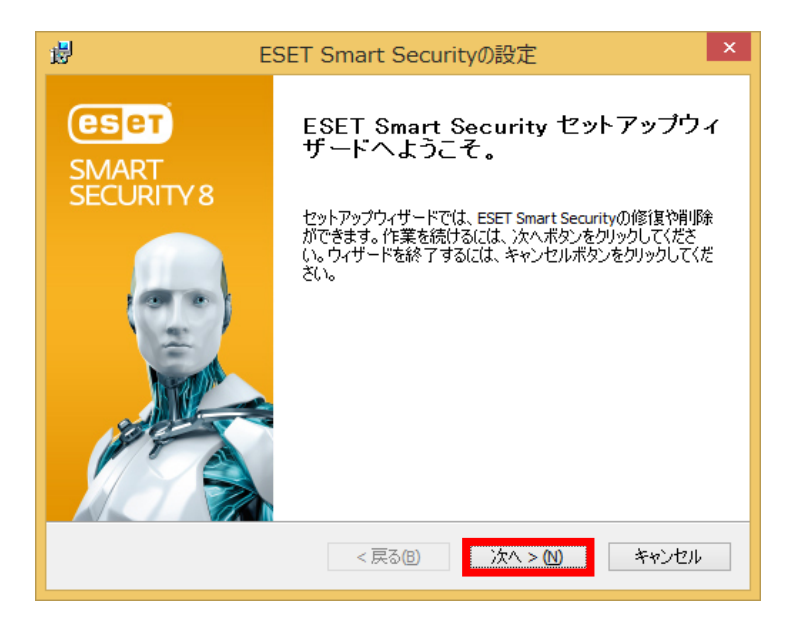

図 5-3 アンインストールウィザード画面1

4. [削除]ボタンをクリックします。

| 谩                        | ESET Smart Securityの設定                                                                                           | ×                                                                                  |
|--------------------------|----------------------------------------------------------------------------------------------------|------------------------------------------------------------------------------------|
| インストールを修正、<br>実行したい操作を選ば | <b>珍復または削除します。</b><br>沢してください。                                                                                   | () ()<br>()<br>()<br>()<br>()<br>()<br>()<br>()<br>()<br>()<br>()<br>()<br>()<br>( |
|                          | 修復(P)<br>最新のインストール状況のエラー(不足または破損<br>ートカット、登録エントリー)の修復を行います。<br><b>削除(R)</b><br>コンピューターからESET Smart Securityを削除しま | ರ್ರಿ7,1, ショ<br>す。                                                                  |
|                          | < <b>戻る(B)</b> 次へ > (N)                                                                                          | キャンセル                                                                              |

図 5-4 アンインストールウィザード画面 2

5. 画面の①[アンケート]に回答し、②[次へ]ボタンをクリックします。

| 透  | ESET Smart See                                          | curityの設定                               | ×  |
|----|---------------------------------------------------------|-----------------------------------------|----|
| (1 | <b>アンケート</b><br>ESET Smart Securityをアンインストールする理由は<br>1) | (গতৰঞ)                                  |    |
|    | □ 脅威の検出が不十分 □:                                          | カスタマーサポートの問題                            | ٦. |
|    | □コンピュータのパフォーマンスに影響 □                                    | 画格 - より低価格または無料のセキュリティン<br>リューションへの切り替え | /  |
|    | □ 製品機能の欠落 □ 1                                           | 本験版/テスト用のみに使用                           | L  |
|    | □製品のナビゲーションが難しい □:                                      | オペレーティングシステムの変更                         | L  |
|    | □ 複雑なインストールとアクティベーションプロセ □.<br>ス                        | →時的にアンインストールし、ESET(に戻る                  | L  |
|    | □更新プロセスの問題                                              | ደወ他                                     |    |
|    |                                                         |                                         |    |
|    | 2<br><戻る個 次ヘ>M キャンセル                                    |                                         |    |

図 5-5 アンインストールウィザード画面 3

6. [削除]ボタンをクリックし、アンインストールを実行します。

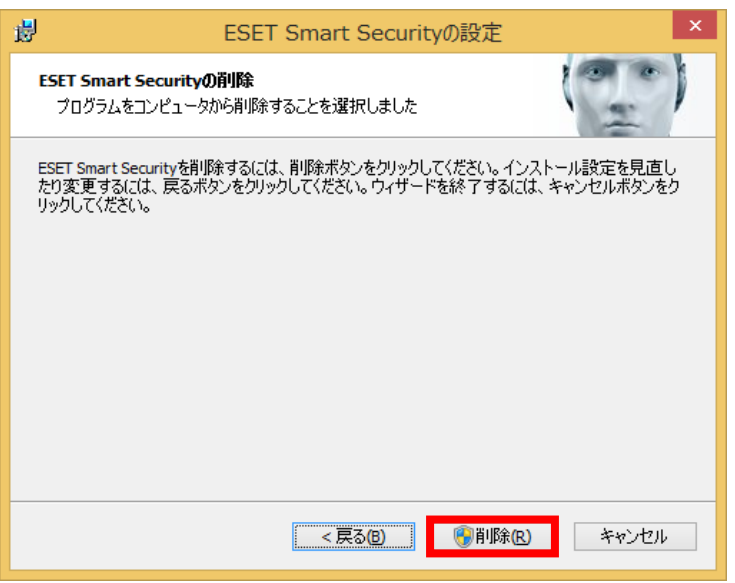

図 5-6 アンインストールウィザード画面4

7. アンインストール中は、以下の画面が表示されます。

| B ESET Smart Securityの設定                                               |
|------------------------------------------------------------------------|
| ESET Smart Securityを削除しています                                            |
| セットアップウィザードがESET Smart Securityを削除するまでしばらくお待ちください。処理に数分か<br>かる場合もあります。 |
| ステータス: ファイルを削除しています                                                    |
|                                                                        |
|                                                                        |
|                                                                        |
|                                                                        |
| < 戻る(B) 次へ > (N) キャンセル                                                 |

図 5-7 アンインストールウィザード画面 5

8. アンインストール中に以下の画面が表示された場合、[はい]ボタンをクリックします。

| •      |                                         | ユーザー                              | - アカウント制行                                      | 卸                      | ×        |
|--------|-----------------------------------------|-----------------------------------|------------------------------------------------|------------------------|----------|
| 2<br>1 | ⑦ 次のプログラムにこのコンピューターからのソフトウェアの削除を許可しますか? |                                   |                                                |                        |          |
| [      |                                         | プログラム名:<br>確認済みの発行元:<br>ファイルの入手先: | b01c2.msi<br><b>ESET, spol. s</b><br>このコンピューター | <b>F.O.</b><br>上のハードドラ | イブ       |
|        | を表示                                     | する(D)                             |                                                | (\$U)(Y)               | いいえ(N)   |
|        |                                         |                                   | <u>これらの通知</u>                                  | を表示するタイ                | ミングを変更する |
|        |                                         |                                   |                                                |                        |          |

図 5-8 ユーザーアカウント制御画面

9. アンインストールが正常に完了すると以下の画面が表示されます。 [完了]ボタンをクリックします。

| து E                               | SET Smart Securityの設定 ×                     |
|------------------------------------|---------------------------------------------|
| <b>ESET</b><br>SMART<br>SECURITY 8 | ESET Smart Security セットアップウィ<br>ザードを完了しています |
|                                    | ボタンを押してセットアップウィザードを終了してください。                |
|                                    | < 戻る <sup>(1)</sup> 完了(F) キャンセル             |

図 5-9 アンインストールウィザード画面 6

10. [はい]ボタンをクリックし、Windows を再起動します。

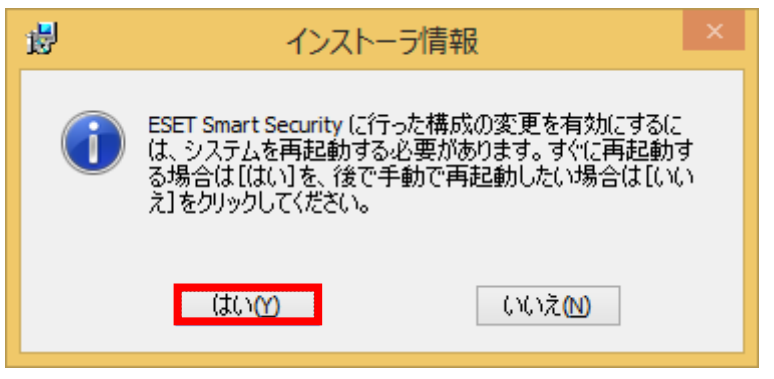

- 図 5-10 Windows 再起動画面
- 以上で、ESET Smart Security のアンインストールが完了しました。